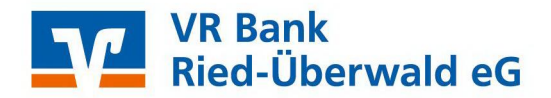

# StarMoney - Kontoumstellung mittels VR-NetWorldCard

Nur für Kundinnen und Kunden der bisherigen Volksbank Überwald-Gorxheimertal eG

Am 22. September 2023 erfolgt im Rahmen der "Technischen Fusion" die Zusammenführung der Datenbestände der "Volksbank Überwald-Gorxheimertal eG" und der "Raiffeisenbank Ried eG" zur **VR Bank Ried-Überwald eG**.

Zugriffe auf den Bankrechner sind am Freitag 22. September 2023 noch bis 20.00 Uhr möglich. Ab Montag, 25. September 2023 müssen die Kunden der bisherigen **Volksbank Überwald-Gorxheimertal eG** im Zuge dieser Umstellung in Ihrer Finanzsoftware Änderungen in der Bankverbindung sowie den Kontodaten vornehmen.

Danach kann StarMoney mittels VR-NetWorldCard wie gewohnt genutzt werden.

Dieser Leitfaden unterstützt Sie bei der Umstellung auf die neue Bankverbindung.

### Inhaltsverzeichnis

- 1. Manuelle Umstellung (ohne Fusionsassistent)
  - 1.1 Anmeldung
  - 1.2 Überprüfung Ausgangskorb
  - 1.3 Daten sichern
  - 1.4 Kontenneuanlage VR Bank Ried-Überwald eG
  - 1.5 Sicherheitsmedium wählen (HBCI-Chipkarte)
  - 1.6 Übernahme Umsatzdaten
    - 1.6.1 Umsatzdaten exportieren (alte Konten)
    - 1.6.2 Umsatzdaten importieren (neue Konten)
  - 1.7 alte Konten abschließen (Volksbank Überwald-Gorxheimertal eG)

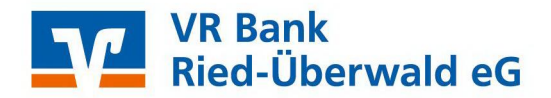

### 1. Manuelle Umstellung (ohne Fusionsassistent)

### 1.1 Anmeldung

Starten Sie die StarMoney-Software mit Ihrem gewohnten Kennwort. Sämtliche Zugangsdaten bleiben auch nach der Fusion unverändert gültig.

### 1.2 Überprüfung des Ausgangskorbs

Befinden sich noch nicht versendete Aufträge im Ausgangskorb, müssen diese gelöscht und nach der Umstellung unter der neuen Kontonummer nochmals erfasst werden.

### 1.3 Daten sichern

Bevor Sie mit der Umstellung beginnen, sichern Sie bitte zuerst die Daten in Ihrer StarMoney-Software.

| Einstellungen                         | Hilfe        |
|---------------------------------------|--------------|
| Allgemeine                            | S            |
| Übersicht<br>Kontenrund<br>Navigation | druf         |
| Wertpapier                            |              |
| Online-Upo<br>Internet<br>Banking Cl  | late<br>oud  |
| Datenbank                             | sicherung    |
| Lizenzdate                            | n Str hift+N |

## 1.4 Neue Konten der VR Bank Ried-Überwald eG anlegen

In der Kontenliste wählen Sie die Schaltfläche "Neues Konto" aus.

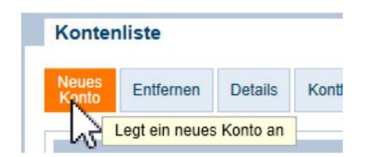

Tragen Sie in das Feld BIC/Bankleitzahl die alte Bankleitzahl **50961685** ein und klicken Sie auf die Schaltfläche "Weiter".

| Mein Online-Kont                     | o einrichten ~                    | Richten | Sie Ihr Ko | nto online | über Ihre I | Bank oder Sp | arkasse ein. |
|--------------------------------------|-----------------------------------|---------|------------|------------|-------------|--------------|--------------|
| Erforderliche Angab                  | en                                |         |            | IDAN       |             |              |              |
| BIC / Bankleitzahl                   | 6/0 618 5/                        |         | oder       | IDAN       |             |              |              |
| BIC / Bankleitzahl<br>Kreditinstitut | 640 618 54<br>VR-Bank Tübingen eG |         | oder       | IDAN       |             |              |              |

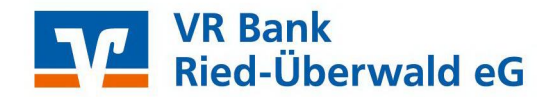

### 1.5 Sicherheitsmedium auswählen

Anschließend halten Sie Ihr HBCI-Sicherheitsmedium bereit und wählen Ihr Sicherheitsmedium (HBCI-Chipkarte) aus.

Danach aktivieren Sie die Schaltfläche "Weiter".

| Sicherheitsmedium auswählen |                                                                                                    |
|-----------------------------|----------------------------------------------------------------------------------------------------|
| PIN/TAN >                   | Wenn Sie von Ihrer Bank oder Sparkasse PIN und TAN erhalten<br>haben, wählen Sie dieses Sicherheitsmedium.<br>Bitte halten Sie die Zugangsdaten für Ihr Konto bereit. |
| HBCI-Chipkarte >            | Wenn Sie von Ihrer Bank oder Sparkasse eine HBCI-Chipkarte<br>erhalten haben, wählen Sie dieses Sicherheitsmedium.<br>Bitte legen Sie Ihre HBCI-Chipkarte ein.        |

Die neuen Konten werden nun zurückgemeldet. Sie müssen die Neuanlage nur noch mit "Fertig" abschließen.

Hinweis zur Kontenliste:

Ihre Kontenliste enthält nun neben Ihren alten Konten der Volksbank Überwald-Gorxheimertal eG auch die neuen Konten der VR Bank Ried-Überwald eG. Diese Konten enthalten allerdings keine Kontoumsatzinformationen Ihrer alten Konten.

Wir empfehlen, die alten Konten vorerst nicht zu "entfernen", da Ihnen ansonsten historische Umsatzdaten sowie elektronische Kontoauszüge verloren gehen.

### 1.6 Übernahme der alten Umsatzdaten in die neu angelegten Konten

Die Übernahme der alten Umsatzdaten in die neu angelegten Konten ist in StarMoney nur über die Funktion Export – Import möglich. Idealerweise sollte der Export – Import sofort nach der Kontenneuanlage erfolgen, damit ein Bruch in den Umsätzen ausgeschlossen werden kann.

### 1.6.1 Umsatzdaten exportieren (alte Konten Volksbank Überwald-Gorxheimertal eG)

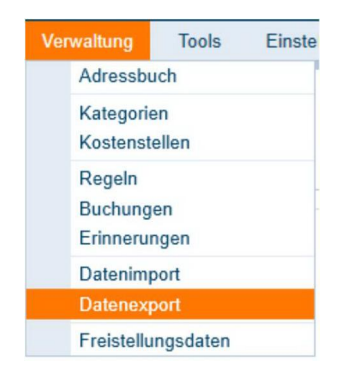

Über den Menüpunkt "Verwaltung – Datenexport" können Sie die Umsätze einzelner Konten exportieren.

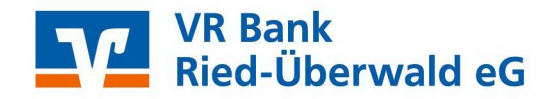

Wählen Sie das gewünschte Konto und als Dateiformat "StarMoney 10/11…(\*.txt)". Wenn Sie den Zeitraum nicht einschränken, werden alle Umsatzdaten exportiert.

| deninantige attest              |                                                                                                    | o. + |
|---------------------------------|----------------------------------------------------------------------------------------------------|------|
| portiates                       |                                                                                                    |      |
|                                 |                                                                                                    |      |
| insidae                         |                                                                                                    |      |
| Advessouch                      |                                                                                                    |      |
| () Kateponen                    |                                                                                                    |      |
| ⊖ Kostenatellen                 |                                                                                                    |      |
| ate .                           |                                                                                                    |      |
| Conto 12345_EUR - Kontokoment - | III                                                                                                    |      |
| mat                             |                                                                                                    |      |
| Deterformate                    | Beachen Se, tass entratene Uncode-Daten nur nie einem Dateiturmat mit Zusatz (UTF-8) exportient werden sonnen. |      |
| Kontigurationename (Ale Soulien | 1                                                                                                    |      |
| Rraum                           |                                                                                                    |      |
| Datum Von 😰 Dia                 |                                                                                                    |      |
|                                 |                                                                                                    |      |

Im Fenster "Speichern unter" können Sie Speicherort und Dateiname erfassen. Übernehmen Sie hier am besten die vorgeschlagenen Werte.

| operentent unter |                            |                    |                          | × |
|------------------|----------------------------|--------------------|--------------------------|---|
| ← → ~ ↑          | « profil > restore         | ٽ ~                | "restore" durchsuchen    | Q |
| Dateiname:       | 105562_EUR_20180820_140551 |                    |                          | ~ |
| Dateityp:        | StarMoney 10/11/StarMoney  | Plus/Deluxe/StarMo | ney Business 7/8 (*.txt) | ~ |

## 1.6.2 Umsatzdaten importieren (in neue Konten VR Bank Ried-Überwald eG)

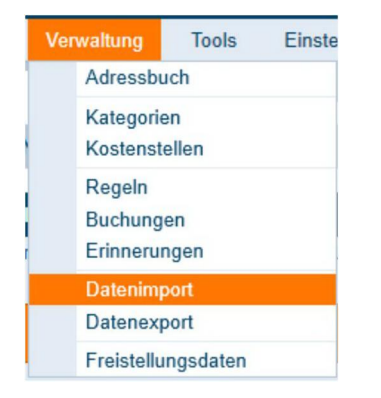

Analog der Vorgehensweise beim Export der Umsatzdaten können Sie über den Menüpunkt "Verwaltung – Datenimport" die exportierten Umsätze beim neuen Konto wieder importieren.

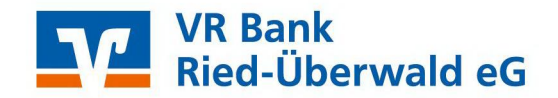

Wählen Sie das gewünschte Konto in das Sie die Umsätze importieren wollen (neues Konto Volksbank in der Region eG) und als Dateiformat "StarMoney 10/11…(\*.txt)".

| Importatee<br>Importatee<br>Addessbuch<br>Kostensbullen<br>Fantenbuch<br>Starfarrey Zahlungsvoltage |                                                                                                    |    |
|----------------------------------------------------------------------------------------------------|----------------------------------------------------------------------------------------------------|----|
| Konto                                                                                               | 1000012345_EUR - Kortakonent - Volksbark e0                                                                                                    | 12 |
| curs Bestand                                                                                        | Kein Bestand                                                                                                    | H  |
| format                                                                                              |                                                                                                    |    |
| DateRomate<br>Konfgurationsname                                                                     | NC Opti 4 a Umattee<br>MARCard 3 a Umattee<br>Datesta Baskingston Umattee<br>ProtiCard 6 a 11 Umattee<br>Datestee Off 188 - 2015 Umattee<br>Safera 1 (au 2 0 Umattee<br>Safera 1 (au 2 0 Umattee<br>Safera 1 (au 2 0 Umattee<br>Datestee 2 0 Umattee<br>Enthinger 301 Utatesteer Paul Datesteffendingte Insures 70 Umattee<br>Umattee<br>Umattee                                                                                                    |    |
| Ontworen                                                                                            | The second second secon |    |
| 23                                                                                                  |                                                                                                    |    |
| Katagorien übernehmen                                                                               |                                                                                                    |    |
| Kostenzteiten übernehmen                                                                            |                                                                                                    |    |

Wählen Sie richtige Datei für den Import aus.

Press classes and

| FIU         | grambata > stannoney rr > prom > re                  |                                                        | restore durchsde                   | inen p          |
|-------------|------------------------------------------------------|--------------------------------------------------------|------------------------------------|-----------------|
| leuer       | Ordner                                               |                                                        |                                    | - 🔳 🔇           |
| ^           | Name<br>system.sdb alt<br>105562_EUR_20180820_115148 | Änderungsdatum<br>20.08.2018 11:00<br>20.08.2018 11:51 | Typ<br>Dateiordner<br>Textdokument | Größe<br>32 KB  |
| ↓<br>)atein | ame: 105562_EUR_20180820_115148                      | ~                                                      | StarMoney 10/11/                   | ′StarMoney PI ∨ |

Nach erfolgreichem Import stehen Ihnen die alten Kontoumsätze auch in den neuen Konten der VR Bank Ried-Überwald eG zur Verfügung.

| StarMon | ey 11                                                                                          | × |
|---------|------------------------------------------------------------------------------------------------|---|
| ٩       | Der Importvorgang wurde erfolgreich abgeschlossen.<br>Es wurden 65 neue Datensätze importiert. |   |
|         | OK                                                                                             |   |

Wiederholen Sie diesen Vorgang für alle Ihre Konten der ehemaligen Volksbank Überwald-Gorxheimertal eG.

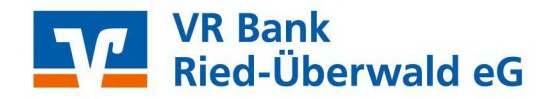

## 1.7 Konten der ehemaligen Volksbank Überwald-Gorxheimertal eG abschließen

In der Kontenliste wählen Sie Ihr bisheriges Konto bei der ehemaligen Volksbank Überwald-Gorxheimertal eG aus und öffnen mit einem Doppelklick die Umsätze.

| Konter         | nliste            |            |               |               |
|----------------|-------------------|------------|---------------|---------------|
| Neues<br>Konto | Entfernen         | Details    | Kontenrundruf | Aktualisieren |
|                |                   | h          | 5             |               |
| Such-          | /Filterbegriff hi | er eingebe | n             |               |
| Ko             | ntoart            | Kor        | ntoname       | Kontonumm     |

Anschließend klicken Sie auf die Schaltfläche "Kontodetails" und danach auf "Konto schließen"

| Hinzufüge | en Gläubi<br>ID | ger-<br>s | Konto<br>chließen |              |               |
|-----------|-----------------|-----------|-------------------|--------------|---------------|
| Umsätze   | Prognose        | Kontoau   | iszüge (PDF)      | Kontodetails | Informationen |

Wiederholen Sie diesen Vorgang bei allen Ihren Konten der ehemaligen Volksbank Überwald-Gorxheimertal eG.

Wenn Sie Ihre alten Konten nicht mehr benötigen, bietet Ihnen StarMoney die Möglichkeit Konten zu löschen.

Die Umstellung ist damit abgeschlossen!

Bei detaillierten Fragen wenden Sie sich bitte direkt an den Support von StarMoney.